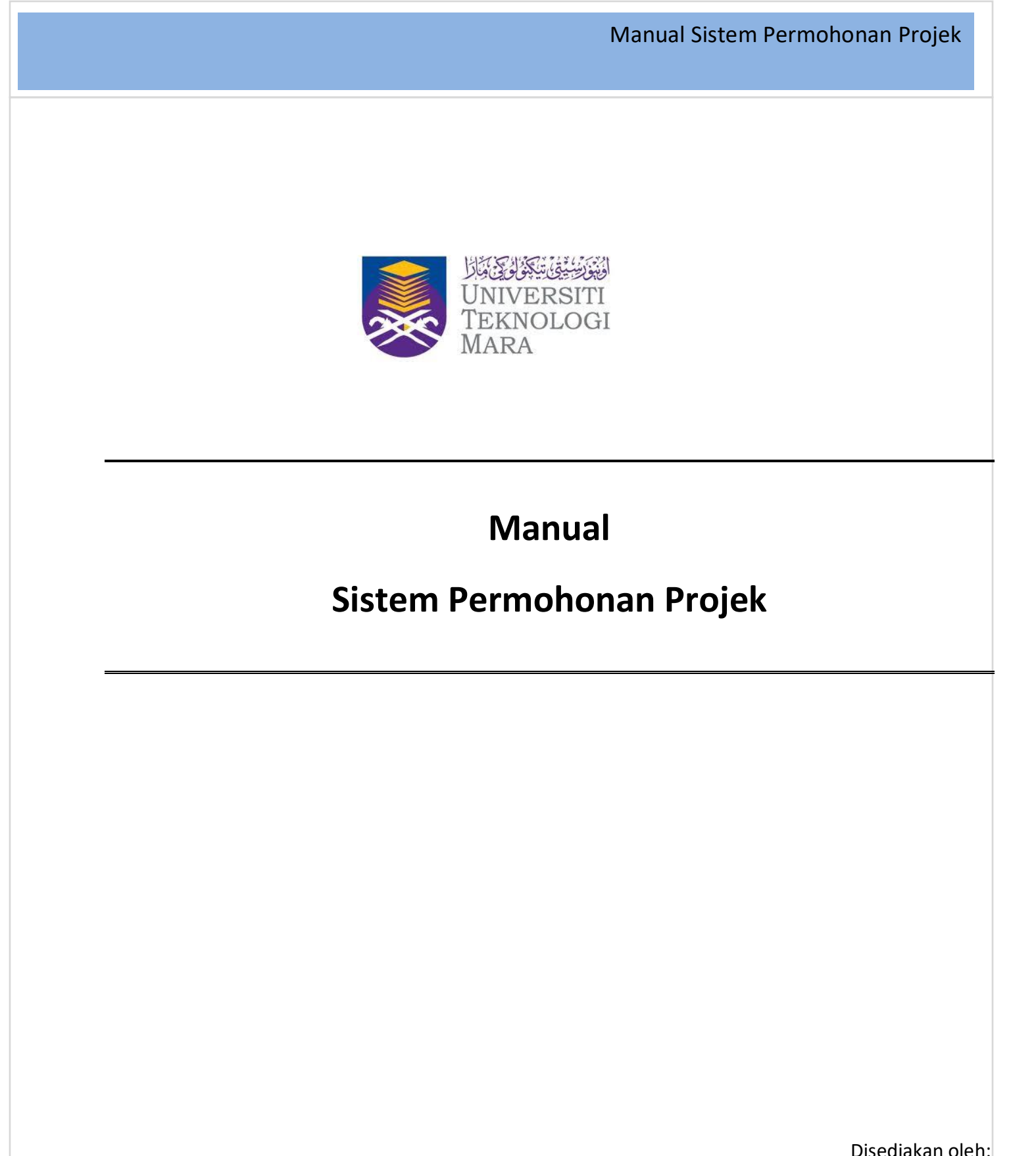

Disediakan oleh: Pejabat Infostruktur 13 September 2018

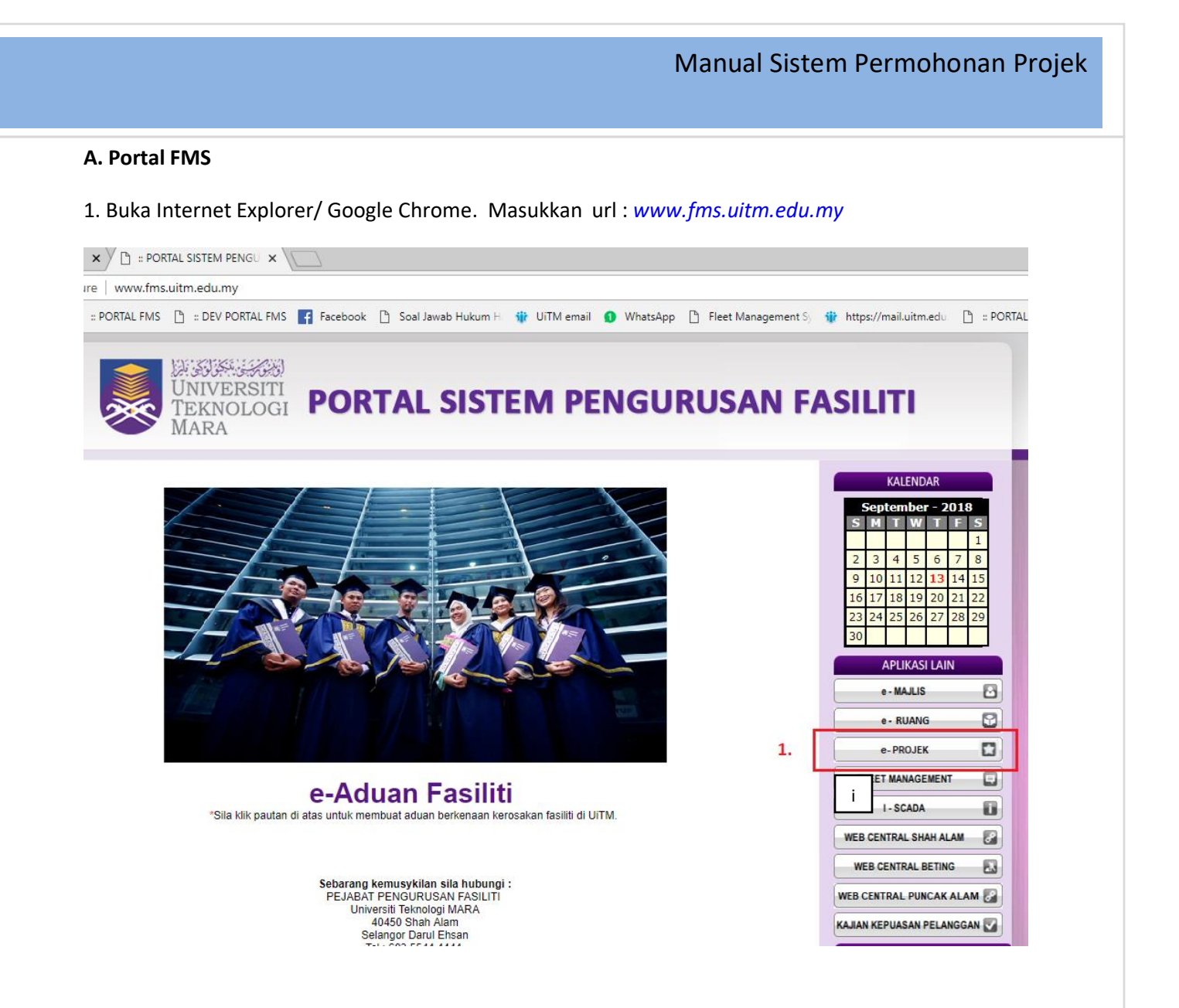

1. Klik pada Butang eProjek. Skrin login ke sistem Permohonan Projek akan terpapar

## Manual Sistem Permohonan Projek

## **B** . Skrin Login

| KE PORTAL PENGURUSAN FASILITI: |                                                                                                    |   |
|--------------------------------|----------------------------------------------------------------------------------------------------|---|
|                                | SISTEM PERMOHONAN PROJEK<br>(Bagi Permohonan Ubahsuai & Naik Taraf Sahaja)                            |   |
|                                | SILA MASUKKAN NO. STAF PEMOHON  NO. STAF: No. Staf  Permohonan Baru Semak Status Permohonan           |   |
|                                |                                                                                                    | - |
| + × 0 +                        | <b>Penafian*:</b> Bagi permohonan baru, sila majukan permohonan kepada Pengarah Pejabat Infrastruktur |   |

- 2. Masukkan No staf pemohon dan klik butang Permohonan Baru. Skrin Permohonan akan terpapar
- 3. Klik Butang Semak Status Permohonan untuk menyemak status permohonan yang telah dihantar.

Nota: Sistem Permohonan Projek adalah untuk skop ubahsuai dan naiktaraf sahaja. Bagi permohonan baru, sila majukan permohonan kepada Pengarah Pejabat Pembangunan Infrastruktur

## C. Skrin Permohonan

|                                       | PB                                                                                                    | RMOH                             | UNAN PROJ                             | EKONLINE                        |
|---------------------------------------|----------------------------------------------------------------------------------------------------|----------------------------------|---------------------------------------|---------------------------------|
|                                       | -                                                                                                    |                                  | P                                     |                                 |
| 1.                                    |                                                                                                    |                                  | н, н. н. н. н. н.                     |                                 |
| aman Utama                            |                                                                                                    |                                  |                                       |                                 |
|                                       |                                                                                                    |                                  |                                       |                                 |
| PERMOHONAN                            |                                                                                                    | PERMOHON                         |                                       |                                 |
|                                       | and and the                                                                                                    |                                  | ANTROJEK                              |                                 |
| MAK PERMOHONAN                        | and the second second s | — Maklumat Pemohon—              |                                       |                                 |
|                                       | and the state                                                                                                    | Nama Staf:                       | ISWANI BINTI MD.GHAZALI               | No. telefon Pejabat: 0355442113 |
|                                       | St. W. Conto                                                                                                    | Jawatan:                         | PEGAWAI TEKNOLOGI MAKLUMAT KANAN      | No. Telefon Bimbit: 0122825212  |
|                                       |                                                                                                    | Jabatan/Bahagian/Fakulti:        | PEJ.PEMB.INFRASTRUKTUR & INFOSTRUKTUR | Email: iswani@uitm.edu.my       |
|                                       | 1 1                                                                                                    | Maklumat Ruang Van               | a Dimohon                             |                                 |
|                                       |                                                                                                    |                                  | g Binonon                             |                                 |
|                                       | 1. C. C. C. C.                                                                                                    | *Tajuk Permohonan                |                                       |                                 |
|                                       | and the second                                                                                                    |                                  |                                       |                                 |
|                                       | 6626269                                                                                                    | *Negeri                          | Sila Pilih                            |                                 |
|                                       | 1041143162                                                                                                    | *Kampus                          | Sila Pilih 🔻                          |                                 |
|                                       |                                                                                                    | *Nama Bangunan                   | Sila Pilih 🔻                          |                                 |
|                                       |                                                                                                    | *Blok Bangunan                   | Sila Pilih                            |                                 |
|                                       | 19 - Carson                                                                                                    | Keterangan Projek                |                                       |                                 |
|                                       | 12000                                                                                                    |                                  |                                       |                                 |
|                                       |                                                                                                    | Justifikasi <mark>Pro</mark> jek |                                       |                                 |
|                                       | Station Street                                                                                                    |                                  |                                       |                                 |
|                                       |                                                                                                    | Sumber Peruntukan                | Sila Pilih                            |                                 |
|                                       |                                                                                                    | Ada Kelulusan Ruang?             | Ya                                    |                                 |
|                                       | 5 K. C.                                                                                                    | No Permohonan Ruang              | 0                                     |                                 |
|                                       | 1                                                                                                    | Status                           |                                       |                                 |
|                                       | 1200320                                                                                                    | Tajuk Permohonan Ruang           |                                       |                                 |
|                                       |                                                                                                    |                                  |                                       |                                 |
|                                       |                                                                                                    | Lampiran (Coldranya ada)         | Charace Sile No. Ele abacca           |                                 |
| i i i i i i i i i i i i i i i i i i i | March Strong                                                                                                    | Lampiran (Sekiranya ada)         | Choose File No file chosen            |                                 |
|                                       |                                                                                                    |                                  |                                       |                                 |

Manual Sistem Permohonan Projek

- 4. Selepas No. Staf dimasukkan pada skrin login, maklumat permohon akan terpapar
- 5. Masukkan maklumat berikut:
  - i. Tajuk Permohonan
  - ii. Negeri
  - iii. Kampus
  - iv. Nama Bangunan
  - v. Blok Bangunan
  - vi. Keterangan Projek
  - vii. Justifikasi projek
  - viii. Sumber Peruntukan

## Manual Sistem Permohonan Projek

- ix. Kelulusan ruang
- x. No Permohonan Ruang.

Jika "YA" dipilih, medan No Permohonan Ruang akan terpapar. Pemohon perlu mengisi No. Permohonan Ruang dalam medan disediakan.

xi. Medan Status dan Tajuk Permohonan ruang akan memaparkan maklumat sekiranya No Permohonan

Ruang yang dimasukkan sah (valid).

- 6. Muatnaik dokumen ( format .pdf) jika ada
- 7. Klik Butang Hantar. Popup "Adakah anda pasti" akan terpapar. Klik OK

| vskua   | ng=0&lajuk=%5C%5b%5C%5b&ldnegen=J&ld      | ikampus=j0 | Todobangunar | 1=JUT156     |
|---------|-------------------------------------------|------------|--------------|--------------|
| al Jawa | fmsdev.uitm.edu.my says                   |            |              | :ps://mail.u |
| 2253    | Adakah anda pasti?.<br>[Ok]=Data dihantar |            |              | 17965        |
| Oŀ      | [Cancel]=Untuk semak semula               |            |              |              |
|         |                                           | ОК         | Cancel       |              |
| Pem     | L                                         |            |              |              |
| Nar     | na Staf: ISWANI BINTI MD.GHAZALI          |            |              | No. te       |
| J       | awatan: PEGAWAI TEKNOLOGI MAKLUMAT KANAN  |            |              | No. T        |

8. No Permohonan akan dijanakan untuk rujukan.

| əb | fmsdev.uitm.edu.my says                                 |    |
|----|---------------------------------------------------------|----|
| L  | Permohonan anda J01/SEP2018/0001 telah berjaya dihantar |    |
| L  |                                                         | ОК |

Manual Sistem Permohonan Projek D. SKRIN SEMAK DIEK **VPR** IOHONAI SEMAK STATUS PERMOHONAN PERMOHONAN SEMAK PERMOHONAN Papar Borang Bil No. Permohonan Tajuk Permohonan Tarikh Mohon CADANGAN MENGUBAHSUAI DAN MENAIKTARAF BILIK KULIAH CEMPAKA 4 UNTUK DIJADIKAN MOOT COURT ELECTRONIC, M01/JUN2018/0002 QA 1 TEST 4 0 05-JUN-18 Kajian Awal K01/JUN2018/0002 TESTING NAMA STAF1 0 05-JUN-18 Perolehan Sian TEST 08 06 1111 19

- 9. Klik Menu Semak Permohonan. Senarai permohonan yang pernah dibuat akan terpapar. Pengguna boleh menyemak status permohonan pada skrin semakan ini.
- 10. Klik Papar Borang jika ingin melihat butiran permohonan.